Versi 1.0

## Alur Registrasi Akun Sekolah

Sekolah mendaftarkan akun menggunakan NPSN dan kode registrasi Dapodik

Sekolah melakukan aktivasi akun menggunakan email

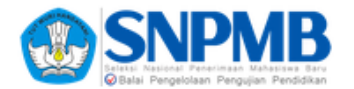

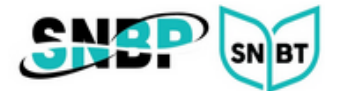

## Registrasi Akun Sekolah

1. Jika sekolah belum memiliki Akun SNPMB, buka laman <u>https://portal-snpmb.bppp.kemdikbud.go.id</u> dan pilih tautan **Daftar**.

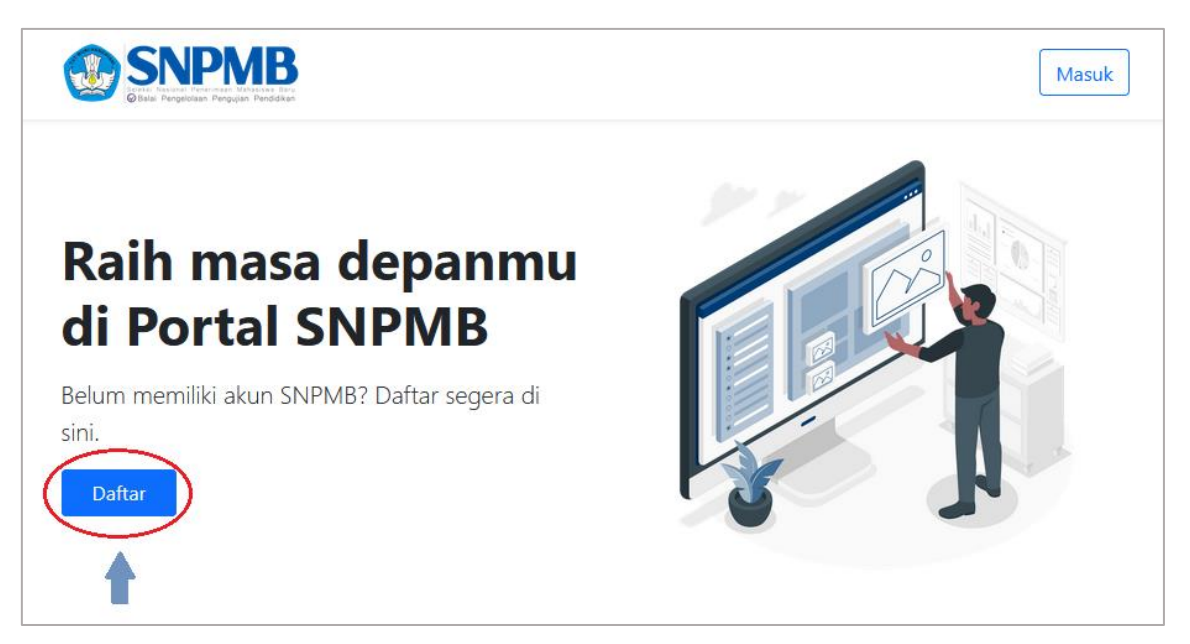

2. Klik tombol **Daftar** pada bagian Sekolah.

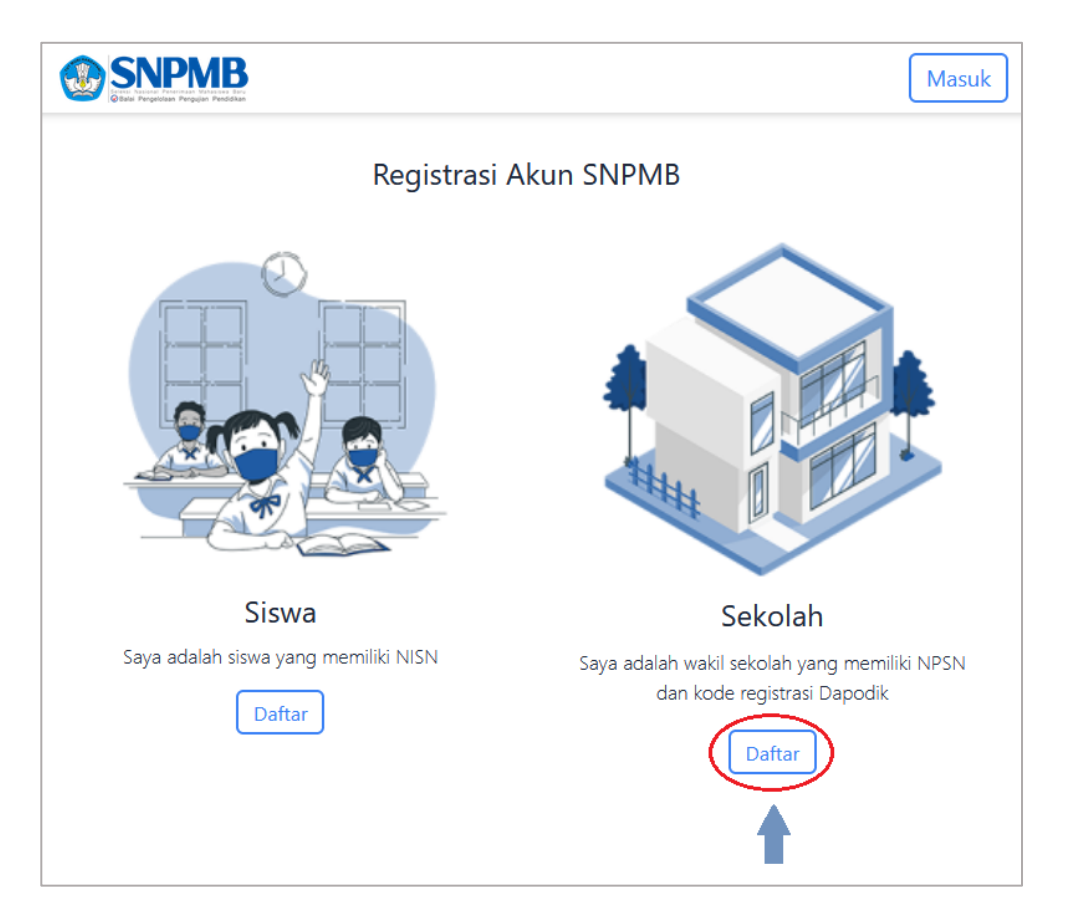

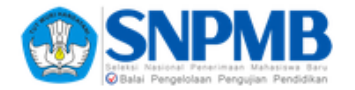

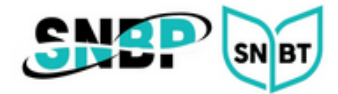

3. Masukkan NPSN dan kode registrasi Dapodik.

| SNPMB<br>State Projektive Pergiler Perdikan                                                                                                    | Masuk                                                                        |
|----------------------------------------------------------------------------------------------------|------------------------------------------------------------------------------|
| <b>Registrasi Akun Sekolah</b><br>Untuk mendapatkan akun sekolah di SNPMB, masukkan<br>kombinasi NPSN dan kode registrasi Pusdatin<br>Kemdikbud. | NPSN *  Lossel-17  Kode registrasi Dapodik*  ******  < Kembali Selanjutnya > |

4. Masukkan email aktif dan *password*.

|                                                                                                    |                                                 | Masuk                     |
|----------------------------------------------------------------------------------------------------|-------------------------------------------------|---------------------------|
| Registrasi Akun Sekolah                                                                                                    | NPSN Nama Sek                                   | colah                     |
| Periksa kebenaran data diri Anda. Kemudian masukkan email aktif, dan                                                              | 2000224/                                        | A                         |
| tentukan password, akun Anda. Setelah melakukan Registrasi, Anda akan menerima email konfirmasi untuk melakukan pengaktifan akun. | Email *                                         |                           |
| Periksa email konfirmasi di inbox atau spam                                                                                       | a @gmail.com                                    | @                         |
|                                                                                                    | Konfirmasi Email *                              |                           |
|                                                                                                    | a @gmail.com                                    | @                         |
|                                                                                                    | Password *                                      |                           |
|                                                                                                    |                                                 |                           |
|                                                                                                    | Konfirmasi Password *                           |                           |
|                                                                                                    |                                                 |                           |
|                                                                                                    | 🗹 Saya menyatakan bahwa data di laman ini adala | ah benar data milik saya. |
|                                                                                                    | < Kembali                                       | Submit                    |
|                                                                                                    |                                                 |                           |
|                                                                                                    |                                                 |                           |
|                                                                                                    |                                                 |                           |

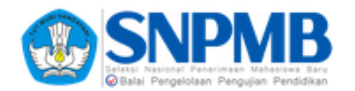

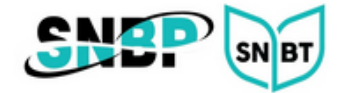

5. Setelah klik tombol **Submit**, akan muncul notifikasi aktivasi akun.

|                                                                                                    | Masuk |
|----------------------------------------------------------------------------------------------------|-------|
| Pembuatan akun SNPMB dengan nama<br>dan email <b>a 6@gmail.com</b> telah berhasil. Silahkan<br>membuka inbox/spam email Anda untuk melakukan aktivasi<br>akun. |       |
| Kembali ke Portal                                                                                                    |       |
|                                                                                                    |       |

6. Buka *inbox/spam* email Anda. Lakukan **aktivasi akun**.

| SNPMB BPPP Kemdikbud <no-reply@bppp.k<br>kepada saya 👻</no-reply@bppp.k<br>                           | 20.25 (O menit yang lalu)                                                                            | ☆ | ٢ | ¢ | • |
|----------------------------------------------------------------------------------------------------|----------------------------------------------------------------------------------------------------|---|---|---|---|
|                                                                                                    |                                                                                                    |   |   |   |   |
| SCALE ADDRESS                                                                                         | IPPAB                                                                                                |   |   |   |   |
| Halo SMAN 4                                                                                           | ł                                                                                                    |   |   |   |   |
| Email Anda telah diul<br>bawah untuk melaku<br>Anda. Jika Anda tida<br>Anda, abaikan email<br>Halo Sl | bah. Tekan tombol di<br>ukan verifikasi email<br>ak mengubah email<br>I ini dan laporkan ke<br>NPMB. |   |   |   |   |
| Verifikas                                                                                             | si Email                                                                                             |   |   |   |   |

7. Setelah akun aktif lakukan login ke laman <u>https://portal-snpmb.bppp.kemdikbud.go.id</u>